Celia PB 20 00030 IIRIS tjanster@celia.fi juli 2017

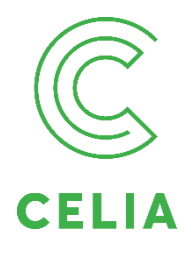

## Använda Lyssna via Celianet

Tjänsten Lyssna via Celianet fungerar med alla enheter som har åtkomst till internet, t.ex. dator eller smarttelefon. Avlyssningen sker som strömmande läsning, dvs. enheten måste vara internetansluten medan avlyssning pågår. Lyssna via Celianet öppnas i Celianet <u>www.celianet.fi/sv</u>.

## Låna en bok – Lyssna via Celianet

- 1. Gå till sidan <u>www.celianet.fi/sv/logga-in</u>.
- 2. Logga in med ditt användarnamn och lösenord för Celianet.
- 3. När du lånar en ny bok, välj Lyssning i Celianet som lånesätt.

## Börja lyssna via Celianet

- 1. När boken är lånad börjar förberedningen för lyssnandet.
- 2. Vänta ett tag, cirka två minuter och tryck på Uppdatera.
- 3. Tryck på det gröna fältet Lyssna som uppstår när boken är färdig.
- 4. Om du får ett meddelande om att din webbläsare inte stöds väljer du Jag fortsätter ändå.
- 5. Boken öppnas efter en stund på en ny flik och du kan stänga Celianet om du så vill.
- 6. Börja avlyssningen genom att med musen klicka på symbolen Spela/Pausa eller använd tangentbordets knappar Alt+2.
- 7. Sluta lyssna genom att stänga sidan.
- Nästa gång du lyssnar fortsätter boken där du stannade senast.
- Öppna sidan Mina lån och klicka på Lyssna.
- När du använder Lyssna via Celianet kan du inte ändra läshastigheten.

## Instruktioner

Närmare upplysningar på adressen celianet.fi/lyssning-i-celianet

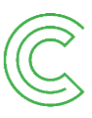